## Group Info Services

Audi Fleet Interface Activation

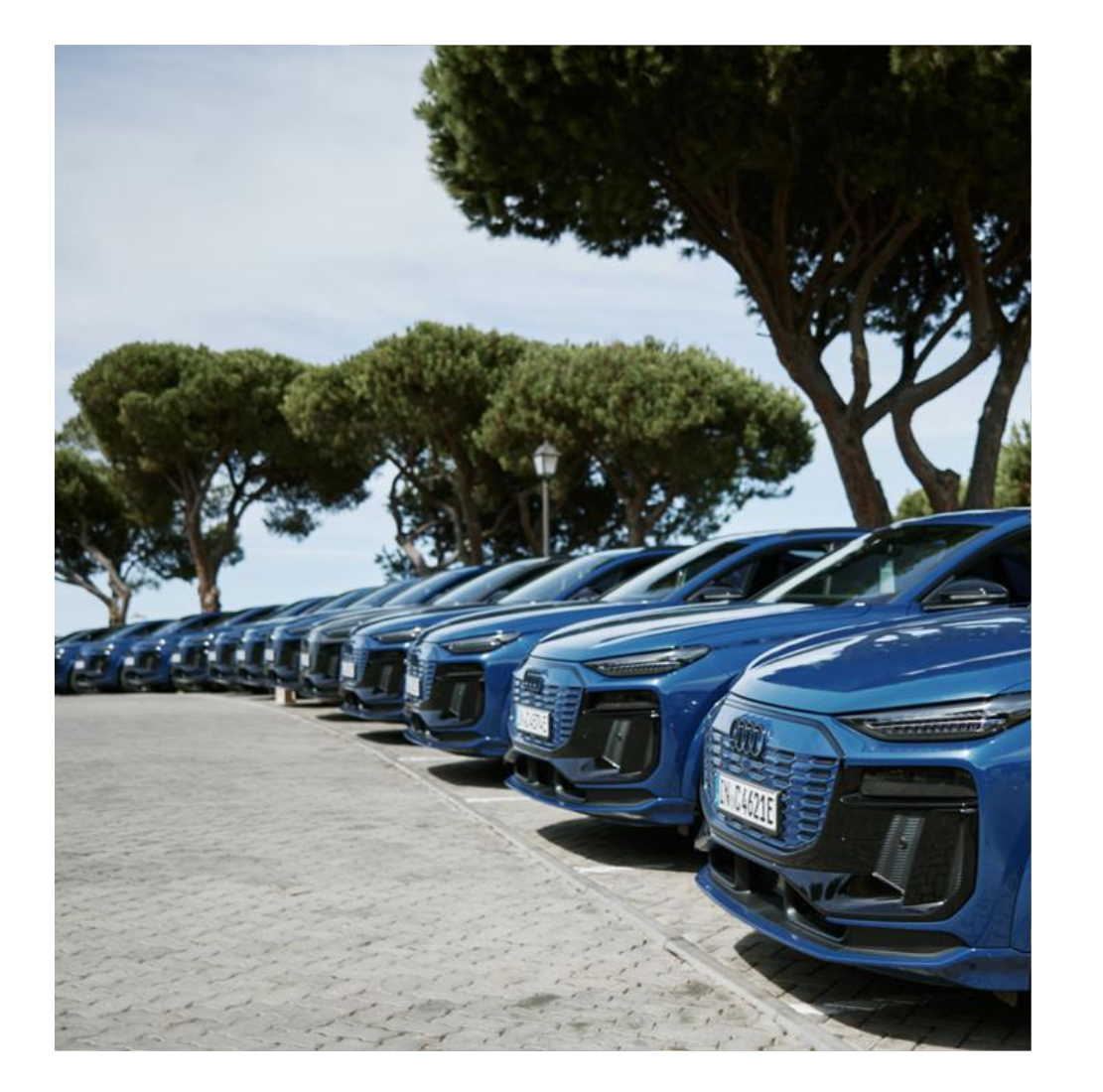

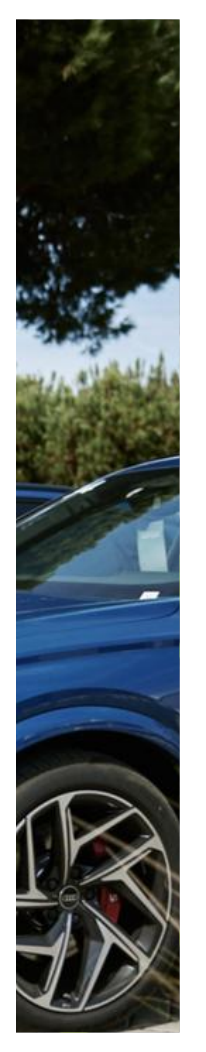

# ADJUSTMENT OF PRIVACY SETTINGS FOR ALL AUDI VEHICLES

Thank you for using our service "Fleet Interface". The Audi factory settings allow data transmission into your company internal fleet management systems. Privacy settings may be checked and adjusted manually in your vehicles' HMI. This document provides a step-by-step instructions for checking and manually adjusting vehicle privacy settings.

#### Please make sure to follow the steps as described:

Register vehicle for the service "Fleet Interface" via the system API (please find more information in our development guide chapter 4 "Use Cases", sub chapter 4.2 "Vehicle Registration") in our customer portal.

Check vehicle registration within Fleet Interface via the end point "Vehicle Registration" (please find more information in our development guide chapter 4 "Use Cases", sub chapter 4.2 "Vehicle Registration") in our customer portal.

After completed registration: view and adjust privacy settings "Share vehicle Location" in vehicle HMI using the guide on the following pages.

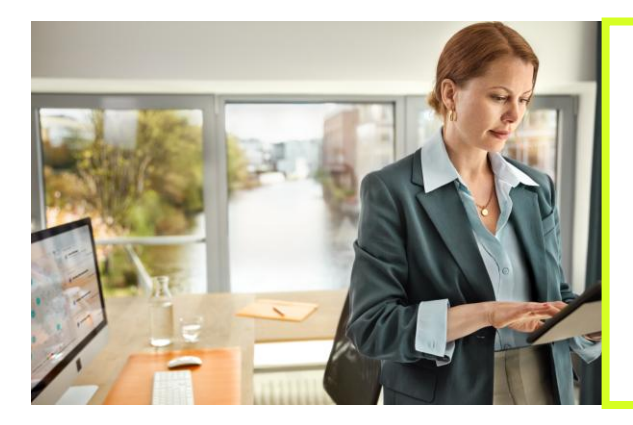

#### **Important Notice:**

Privacy settings are configured according to the Fleet Interface Data Order Form, unless changes are made to the factory settings in the vehicle before it has been in-fleeted. Use the guide on the following pages to view and adjust the privacy settings manually.

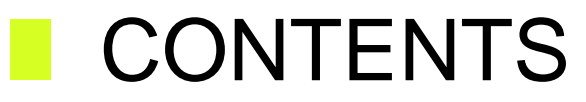

Adjustment of privacy settings for all combustion engine vehicles with MIB3 architecture.

A1 A3, S3, RS 3 A4, S4, RS 4 A5, S5, RS 5 A6, S6, RS 6 A7, S7, RS 7 A8, S8 e-tron e-tron GT, RS e-tron GT Q3, RS Q3 Q5, Q5 Sportback, SQ5, SQ5 Sportback Q7, SQ7 Q8, SQ8, RS Q8

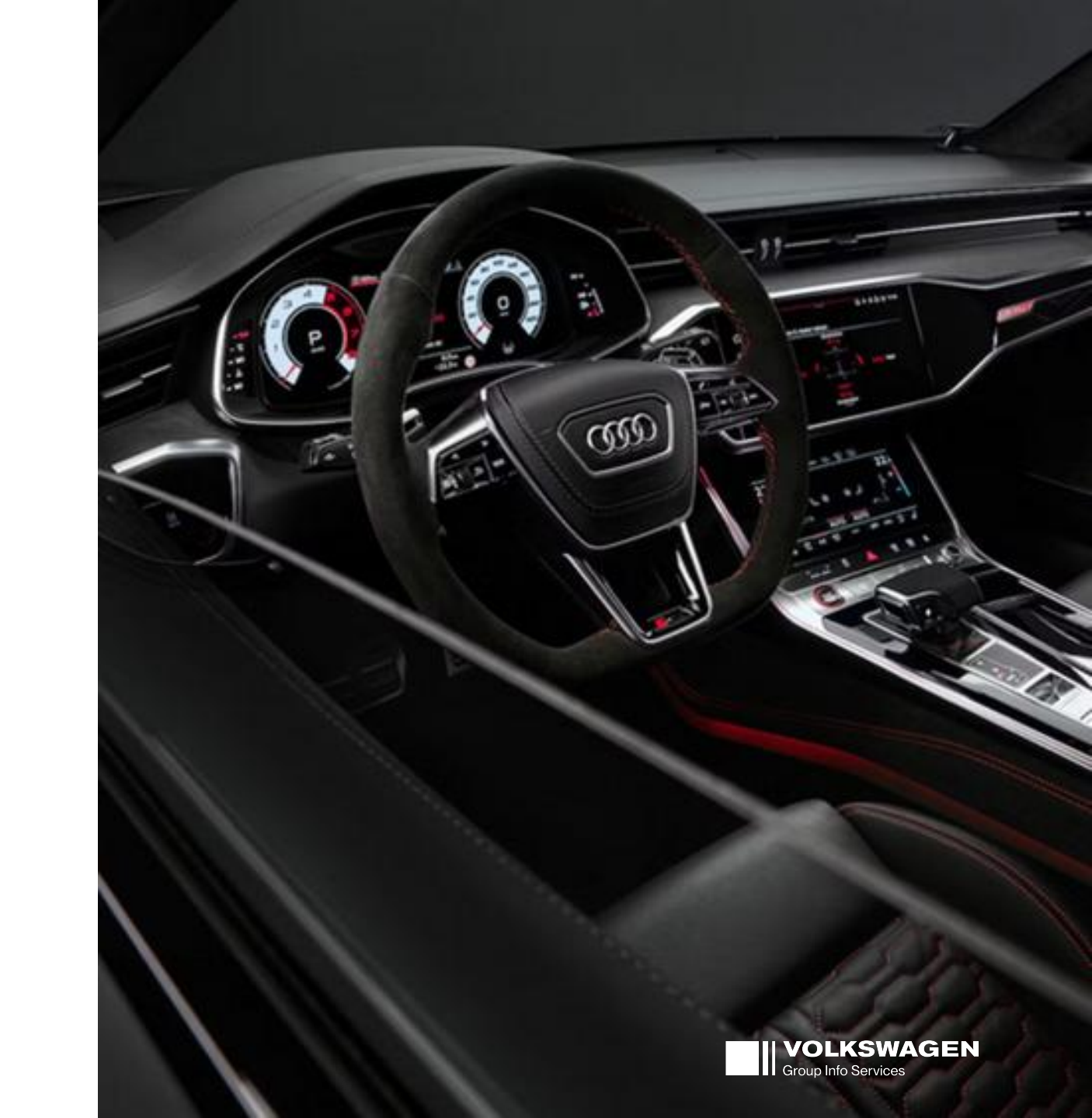

### ADJUSTMENT OF PRIVACY SETTINGS FOR ALL COMBUSTION ENGINE VEHICLES WITH MIB3 ARCHITECTURE. E.G. A4, A6, A8, Q5, Q7, Q8 ETC.

Note: Privacy settings do not need to be adjusted as long as no changes have been made to the factory settings.

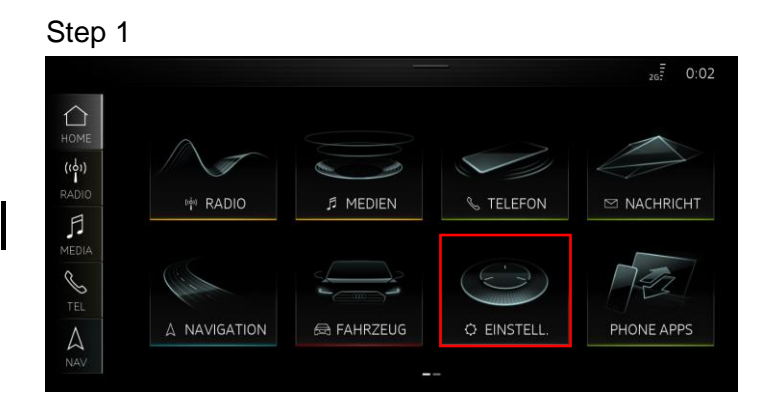

In the main menu of your vehicle, swipe through the menu until you find the settings tile ("Einstell."). Select the Settings ("Einstell.") icon.

Step 2

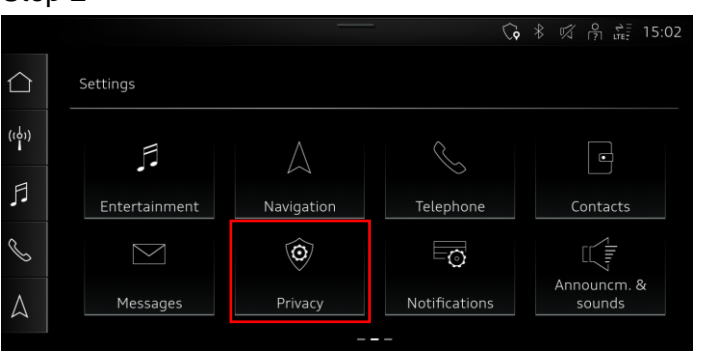

The settings submenu will open. Locate the Privacy tile ("Privatsphäre"). Select the icon for the privacy settings ("Privatsphäre").

Step 3

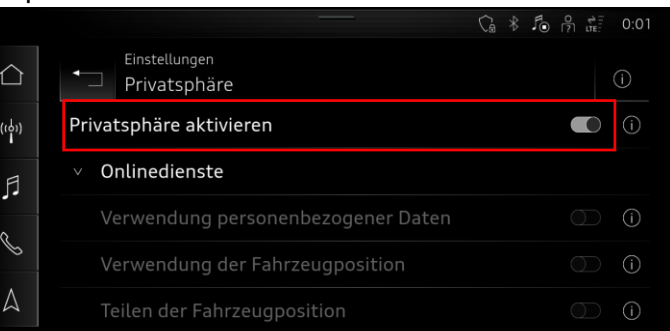

The privacy settings of your vehicle will open. The factory setting for privacy activation ("Privatsphäre aktivieren) is inactive, indicated by the slider in the left position. If the slider next to enable privacy ("Privatsphäre aktivieren) is active, indicated by the slider in the right position, the vehicle will not send data. Deactivate this function, by moving the slider to the left position, and data will be sent.

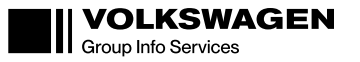

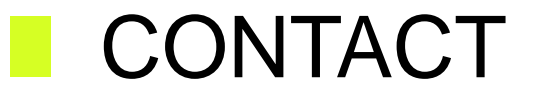

**Volkswagen Group Info Services AG** Berliner Ring 2, 38440 Wolfsburg

Support email-address: gis-support-fleet-interface@cariad.technology

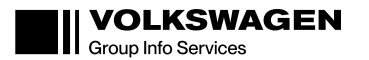